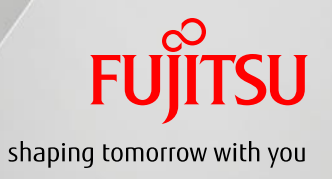

# Complement (Proposal of Dashboard for TaaS (v0.2))

### Kazuhiro Suzuki and Soichi Shigeta (Fujitsu Laboratories)

2016/03/15

### Make it easy to select an appropriate port

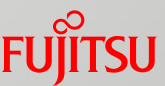

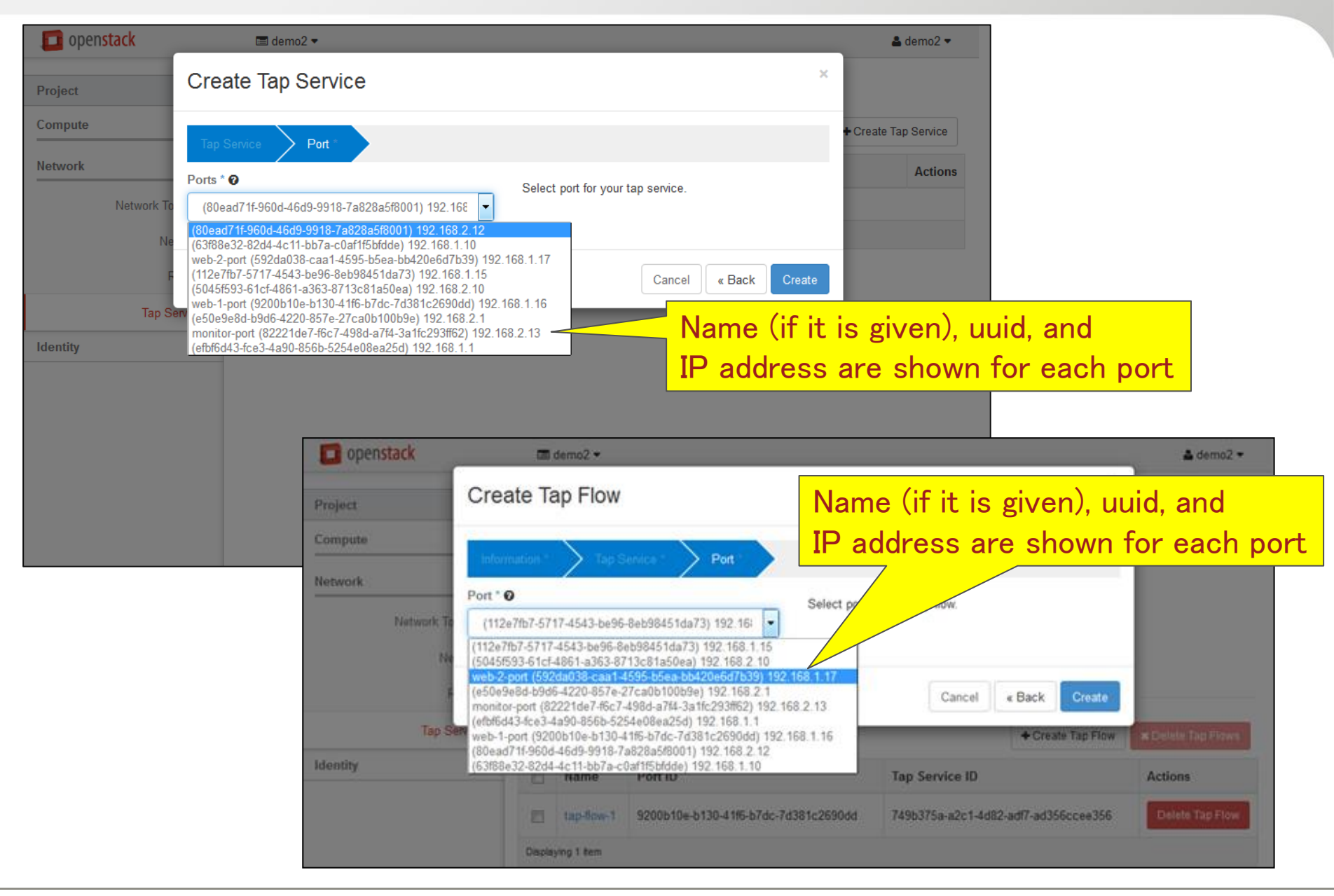

### Tap-flow list associated with a tap-service

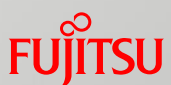

| 🔲 open   | stack                        | Ħ                                                                                                    | demo2 🔻                            |                                      |                                      | 🚢 demo2 🔻          |  |
|----------|------------------------------|----------------------------------------------------------------------------------------------------|------------------------------------|--------------------------------------|--------------------------------------|--------------------|--|
| Project  | ^                            | Та                                                                                                    | Tap Service Details: tap-service-1 |                                      |                                      |                    |  |
| Compute  | ~                            |                                                                                                    |                                    |                                      |                                      | Delete Tap Service |  |
| Network  | ^                            | ^   Tap Service Overview     a Topology   Name   tap-service-1     ID   f7d8617f-7356-403d-8d52-74ecc4b21b61     Networks   Project ID   4f43e88ac6db492db6dd659e8f48fa9f     Port ID   5ab0693f-f84d-4f48-a19a-ad54f754c254 |                                    |                                      |                                      |                    |  |
|          | Network Topology<br>Networks |                                                                                                    |                                    |                                      |                                      |                    |  |
|          | Tap Services                 | Taj                                                                                                    | o Flows                            | <u>.</u>                             | + Create Tap Flow                    | × Delete Tap Flows |  |
| Identity | ~                            |                                                                                                    | Name                               | Port ID                              | Tap Service ID                       | Actions            |  |
|          |                              |                                                                                                    | tap-flow-1                         | 1325661b-fed6-4daf-89ea-38ea7c29093b | f7d8617f-7356-403d-8d52-74ecc4b21b61 | Delete Tap Flow    |  |
|          |                              |                                                                                                    | tap-flow-2                         | 3c4ea728-a56b-4007-a8d1-0dd1906f94bb | f7d8617f-7356-403d-8d52-74ecc4b21b61 | Delete Tap Flow    |  |
|          |                              | Displa                                                                                                    | ying 2 items                       |                                      |                                      |                    |  |
|          |                              |                                                                                                    |                                    |                                      |                                      |                    |  |
|          |                              |                                                                                                    |                                    |                                      | Associated tap-flows                 | are listed.        |  |

## On the Network Topology Tab

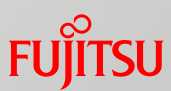

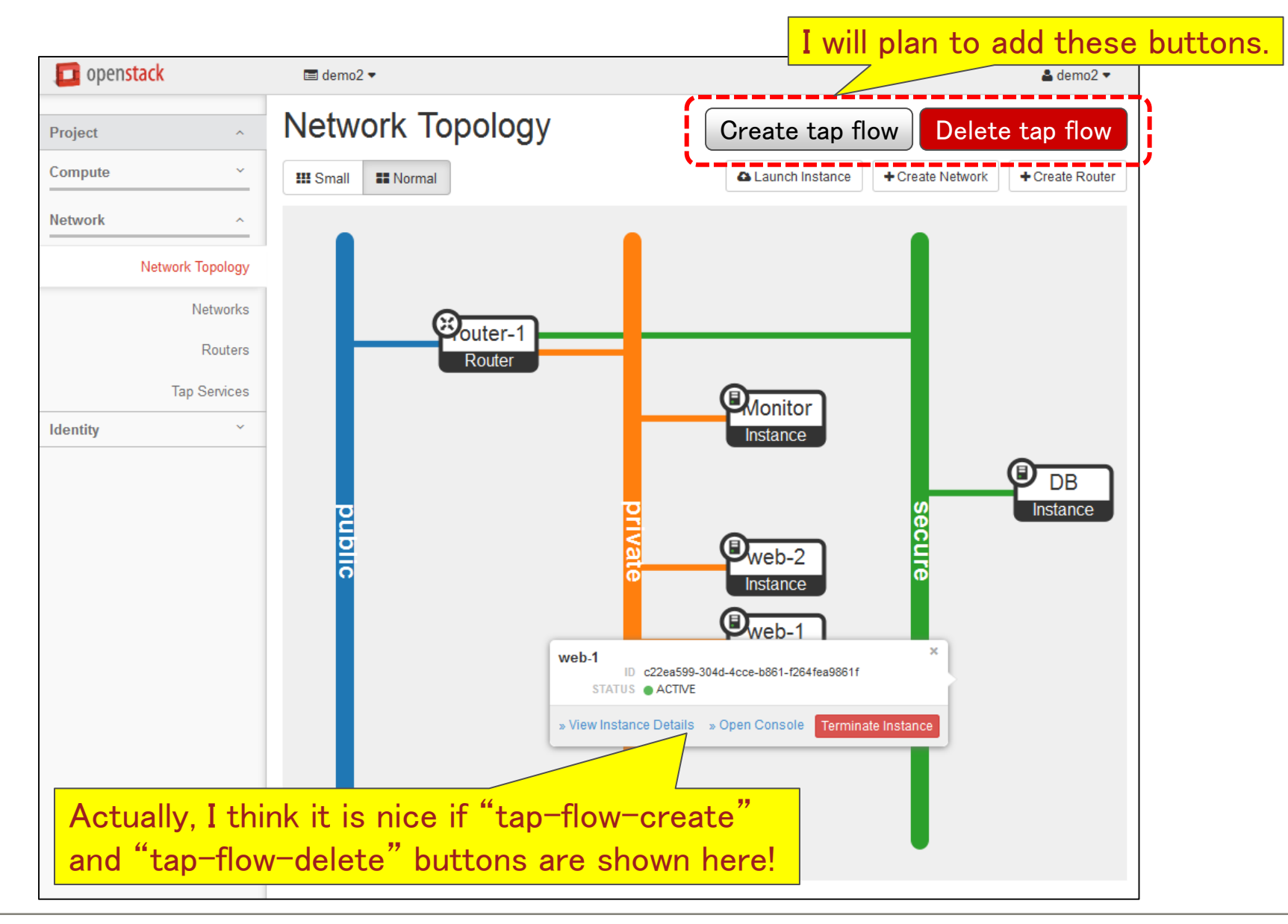

### A monitor instance is colored light-blue

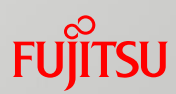

### Example

| 🧰 openstack      | 🔳 demo2 ▼            | La demo2 マ                                       |
|------------------|----------------------|--------------------------------------------------|
| Project ^        | Network Topology     |                                                  |
| Compute ~        | III Small III Normal | Launch Instance + Create Network + Create Router |
| Network ^        |                      | Colored light-blue if a ten-corrigo              |
| Network Topology |                      | is created on its part                           |
| Networks         | Couter 1             |                                                  |
| Routers          | Router               |                                                  |
| Tap Services     |                      |                                                  |
| Identity ~       |                      | trance                                           |

# FUJTSU

# shaping tomorrow with you